# Manual do processo de inscrição dos restantes alunos

# (exceto para alunos que se inscrevem pela 1ª vez)

# Processo de Inscrição (Renovação de Inscrição)

O processo de inscrição consiste em 4 passos:

# 1. Autenticação no Portal

Gestão de perfil (ex-alunos ESTC)

# 2. Pré-inscrição

Nota importante: Os estudantes internacionais, os alunos em tempo parcial (repetentes, que irão inscrever-se a menos de metade dos créditos de um ano curricular - 30 ou menos créditos ECTS), os alunos em adiamento de entrega de trabalho final de mestrado e os alunos que alterem o plano de estudos (mestrado em Teatro) devem solicitar a preparação de inscrição através do e-mail <u>aacademicos@estc.ipl.pt</u>.

# 3. Pagamento

Propina (tempo integral) + emolumentos (taxa de inscrição + seguro escolar):

- i. <u>Licenciaturas</u>: O valor global, se pagar apenas a 1ª prestação de propinas, é de € 110,50 (1ª prestação propina: € 58 + taxa de inscrição: € 50 + seguro escolar: € 2,50).
- ii. <u>Mestrados</u>: O valor global, se pagar apenas a 1ª prestação de propinas, é de € 205,50 (1ª prestação propina: € 153 + taxa de inscrição: € 50 + seguro escolar: € 2,50).

Notas: Aos estudantes internacionais, alunos em tempo parcial e alunos em adiamento de entrega de trabalho final de mestrado aplica-se uma tabela de propina anual diferenciada conforme informação disponível em <u>https://www.estc.ipl.pt/propinas-emolumentos</u>. Os alunos bolseiros ou candidatos a bolsa de estudos devem entregar (ou enviar para <u>fpatrimonio@estc.ipl.pt</u>) na tesouraria da ESTC o comprovativo de candidatura a bolsa de estudos, caso queiram adiar o pagamento da 1ª prestação da propina.

# 4. Inscrição em unidades curriculares

- a) Atualização do boletim de matrícula
- b) Seleção das unidades curriculares
- c) Confirmação da inscrição
- d) Impressão do comprovativo de inscrição

# Processo de Inscrição (Ilustrado) passo a passo

# 1. Autenticação no Portal

O aluno deve autenticar-se no portal académico da ESTC, acessível a partir da página inicial do *site* da Escola.

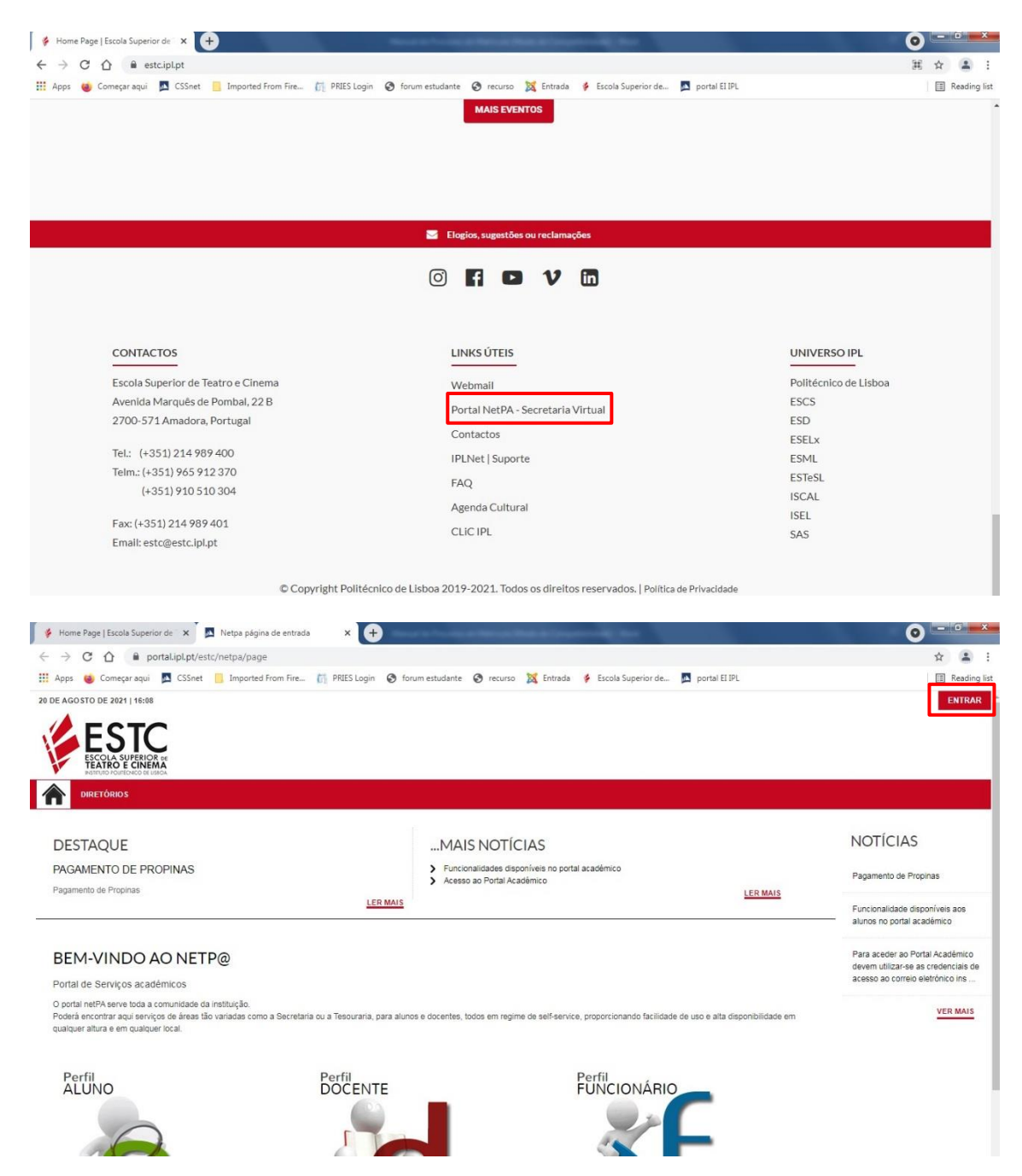

# 2. Pré-inscrição

As inscrições concluídas fora de prazo estão sujeitas a uma penalização de 5€, nos 2 dias úteis seguintes ao final do prazo, e 50€ a partir do 3º dia seguinte ao final do prazo.

Ao entrar no portal com as suas credenciais, deve, na opção INSCRIÇÃO UNIDADES CURRICULARES, clicar em <u>Matrículas/Inscrições</u>.

| B DE SETEMBRO DE 2020   1704                                                                |                         |                                                          |                    | SAIR                       |
|---------------------------------------------------------------------------------------------|-------------------------|----------------------------------------------------------|--------------------|----------------------------|
| MINHA INFORMAÇÃO ÁREA CONSU                                                                 | LTAS ATIVIDADES LETIVAS | ITUAÇÃO FINANCEIRA                                       |                    | MEU PERFIL                 |
| PERFIL AL<br>Escola Superior de Teatro e d<br>Aluno Nº 9998<br>Aluno teste<br>19048] Cinema | TERAR PERFIL            | ALERTAS VER TODOS<br>I Houve notas actualizadas. Ignorar |                    | PAGAMENTOS                 |
| Q Pesquisar serviços                                                                        |                         |                                                          |                    |                            |
| INSCRIÇÃO UNIDADES<br>CURRICULARES                                                          | CONSULTAR<br>SUMÁRIOS   | INSCRIÇÃO<br>EXAMÉS                                      | CONSULTAR<br>NOTAS | SITUAÇÃO<br>FINANCEIRA     |
| Matrículas Matrículas / Inscrições                                                          | Consulta Sumários       | Inscrição Exames                                         | Consulta Notas     | Consulta Resumo Financeiro |
| (ř)                                                                                         |                         | (F)                                                      |                    |                            |
| $\checkmark$                                                                                | $\checkmark$            | $\checkmark$                                             |                    | $\checkmark$               |

O processo de inscrição *online* inicia-se com a pré-inscrição. A inscrição só estará disponível após o pagamento da 1ª prestação da propina anual, taxa de inscrição e seguro escolar, caso contrário não conseguirá prosseguir. Os alunos que não pagam a propina normal de tempo integral devem solicitar a preparação de inscrição através do e-mail <u>aacademicos@estc.ipl.pt</u>.

MINHA INFORMAÇÃO MEU P ? AJUDA PAGAMENT INFORMAÇÃO MATRÍCULA/INSCRIÇÃO ACESSOS RÁPIDOS Ano Letivo: 2020-21 [Semestral] Curso: Cinema > Dados Pessoais > As minhas Unidades Curriculares Curso: Cinema > Formação Avançada > Matrícula/Inscrição > Inscrição a Exames Avisos > Horário Pode realizar a pré-matriculainscrição até 09-09-2020 23:59:00.
 As matriculas/inscrições on-line estão definidas para decorrer entre as 00:01 horas do dia 07-09-2020 e as 23:59 horas do dia 09-09-2020 > Sumários > Dividas REALIZAR PRÉ-MATRICULA/INSCRIÇĂ (1) Tenha em atenção que apenas serão visíveis os períodos para os quais tenha disciplinas disponíveis para matricula/inscrição

Para ter acesso a esta pré-inscrição clique em Realizar pré-matrícula/inscrição.

Para continuar com o processo terá que aceitar/tomar conhecimento dos termos e condições da matrícula, e das informações sobre o tratamento de dados pessoais. Sugere-se a leitura atenta desta informação.

PRÉ-MATRÍCULA/INSCRIÇÃO

S ANTERIOR (NETPA PÁGINA DE ENTRADA) ? AJUDA

# Importanção Ano Lectivo: 2020-21 Curse: Chema [8048]

No passo seguinte deverá verificar se os seus dados fiscais estão corretos, pois caso contrário, poderá ter implicações nas faturas que serão geradas.

| PRÉ-MATRÍCULA                                                        | /INSCRIÇÃO                                                                                                    |
|----------------------------------------------------------------------|----------------------------------------------------------------------------------------------------|
| 🛐 Informação   Ano Lectivo: 20                                       | 20-21 Curso: Cinema [9048]                                                                                                    |
| Este processo irá registar a sua<br>Esta preparação irá gerar toda a | intenção em se matricularinscrever posteriormente quando a fase de matriculas/inscrições for aberta.<br>informação necessária podendo inclusivé gerar itens a pagamento que serão devidos para a realização da matricula/inscrição na próxima fase |
| Dados do aluno                                                       |                                                                                                    |
| Nome do aluno <sup>*</sup>                                           | Aluno teste                                                                                                    |
| Regime de Estudos                                                    | Tempo integral                                                                                                    |
| Dados de faturação<br><sub>Dados Fiscais</sub>                       | Português      Estrangeiro                                                                                                    |
| País fiscal*                                                         | Bulgária 🖤                                                                                                    |
| Número de identificação fiscal <sup>a</sup>                          | 543536536                                                                                                    |
| Pais morada*                                                         | Portugal V                                                                                                    |
| Morada*                                                              | rua da lá vai um                                                                                                    |
| Código postal*                                                       | 1200 - 123 - Lisboa Pesquisar ?                                                                                                    |
|                                                                      |                                                                                                    |

CONFIRMAR

н

# 3. Pagamento

Para efetuar o pagamento da taxa de inscrição, seguro escolar e respetiva propina deve efetuar os seguintes passos:

Selecionar a opção <u>Pagamentos Online</u>

PRÉ-MATRÍCULA/INSCRIÇÃO

| nformação | Ano Lectivo: 2020-21   Curso: Cinema [9048]                                                                                                    |                       |
|-----------|----------------------------------------------------------------------------------------------------|-----------------------|
|           | A sua Matrícula/Inscrição está preparada.<br>Poderá validar os seus dados nos serviços seguintes:<br>Pagamentos Online<br>Boletim de matrícula |                       |
|           |                                                                                                    | MATRÍCULA/INSCRIÇÃO 📕 |

No proximo ecrã deve selecionar os itens para os quais pretende gerar um meio de pagamento e de seguida escolher a opção <u>Item(s) a Pagar</u>. No ato da inscrição terá de pagar obrigatoriamente a taxa de inscrição, seguro escolar e 1ª prestação da propina.

#### PAGAMENTOS ONLINE

| ESCOL    | HA DE ITEM(S)      |                             |            |             |                               |                |               |         |              |
|----------|--------------------|-----------------------------|------------|-------------|-------------------------------|----------------|---------------|---------|--------------|
|          |                    |                             | 🕅 💷 Limpar | 🛃 Pesquisar | Eliminar Item(s) Selecionados |                |               | Export  | ar para Exce |
|          | Lista de Item(s)   |                             |            |             |                               | Dt. Vencimento | Total a Pagar |         | Ref. MB      |
| <u>1</u> | Inscrição 1º Cido- | Licenciatura                |            |             |                               | 2020-09-01     |               | 50 EUR  | MB           |
|          | Seguro escolar     |                             |            |             |                               | 2020-09-01     |               | 2.5 EUR | MB           |
| 6        | Prop.Lic AL 2020   | 0/21 - 1ª Prest Curso 9048  |            |             |                               | 2020-09-01     |               | 58 EUR  | MB           |
|          | Prop.Lic AL 2020   | 0/21 - 2ª Prest Curso 9048  |            |             |                               | 2020-10-31     |               | 58 EUR  | MB           |
| <b>F</b> | Prop.Lic AL 2020   | 0/21 - 3ª Prest Curso 9048  |            |             |                               | 2020-11-30     |               | 58 EUR  | MB           |
| 0        | Prop.Lic AL 2020   | 0/21 - 4ª Prest Curso 9048  |            |             |                               | 2020-12-31     |               | 58 EUR  | MB           |
|          | Prop.Lic AL 2020   | 0/21 - 5ª Prest Curso 9048  |            |             |                               | 2021-01-31     | 7             | 7.5 EUR | MB           |
| 1        | Prop.Lic AL 2020   | 0/21 - 6ª Prest Curso 9048  |            |             |                               | 2021-02-28     | 7             | 7.5 EUR | MB           |
| 5        | Prop.Lic AL 2020   | 0/21 - 7ª Prest Curso 9048  |            |             |                               | 2021-03-31     | 7             | 7.5 EUR | MB           |
|          | Prop.Lic AL 2020   | 0/21 - 8ª Prest Curso 9048  |            |             |                               | 2021-04-30     | 7             | 7.5 EUR | MB           |
| <b>E</b> | Prop.Lic AL 2020   | 0/21 - 9ª Prest Curso 9048  |            |             |                               | 2021-05-31     | 7             | 7.5 EUR | MB           |
|          | Prop.Lic AL 2020   | 0/21 - 10ª Prest Curso 9048 |            |             |                               | 2021-06-30     | 7             | 7.5 EUR | MB           |
|          |                    |                             |            |             |                               |                |               |         |              |

1 DE 4 SECÇÕES < ANTERIOR ITEM(S) A PAGAR 🗲 CANCELAR 🗶

O passo seguinte é a escolha de um meio de pagamento disponível, e clicar Seguinte.

PAGAMENTOS ONLINE

| Selecção Item(s)                                                                                                    |                                                                                                    | Modo Pagamento   |                                                      |                                                             |                        |  |
|----------------------------------------------------------------------------------------------------|----------------------------------------------------------------------------------------------------|------------------|------------------------------------------------------|-------------------------------------------------------------|------------------------|--|
| ESCOLHA MODO DE PAGAMENTO         Modo(s) Pagamento:*       Image: Colspan="2">Colspan="2">Colspan="2"         Colspan="2">Colspan="2"         Colspan="2"         Colspan="2" <td <="" colspan="2" th=""><th>ue se dirigir a uma caixa<br/>derá inserir em seguran</th><th>MB com o número de referênc<br/>ça os dados de pagamento e c</th><th>ia<br/>oncluir o mesmo.</th><th></th></td> | <th>ue se dirigir a uma caixa<br/>derá inserir em seguran</th> <th>MB com o número de referênc<br/>ça os dados de pagamento e c</th> <th>ia<br/>oncluir o mesmo.</th> <th></th> |                  | ue se dirigir a uma caixa<br>derá inserir em seguran | MB com o número de referênc<br>ça os dados de pagamento e c | ia<br>oncluir o mesmo. |  |
| Resta via de pegamento terá de verificar as notificações na app do nº aderente, para autorizar o pagamento e concluir<br>Resta via de pegamento terá de verificar as notificações na app do nº aderente, para autorizar o pagamento e concluir                                                                                                    | ro mesmo.<br>2 DE 4 SECCÕES                                                                                                    | ESCOLHER ITEM(5) | VALOR TOTAL PA                                       | GAR: 110.50 EUR                                             |                        |  |

No proximo ecrã deve verificar se a informação em relação ao pagamento está correta e confirmar os dados clicando em <u>Confirmar</u> para concluir o processo.

PAGAMENTOS ONLINE

| 1 - Selecção Item(s)          | 2 - Modo Pagamento               | 3 - Confirmação             | 4 - Resultado Pagam     | nento                     |                |                      |                      |            |
|-------------------------------|----------------------------------|-----------------------------|-------------------------|---------------------------|----------------|----------------------|----------------------|------------|
| CONFIRMAR DADOS PA            | GAMENTO                          |                             |                         |                           |                |                      |                      |            |
| Lista de Item(s)              |                                  |                             |                         |                           | Dt. Vencim     | ento                 | Total a Pagar        | Ref. MB    |
| Inscrição 1º Ciclo-Licenciatu | ra                               |                             |                         |                           | 2020-09-01     |                      | 50 EUF               | R MB       |
| Seguro escolar                |                                  |                             |                         |                           | 2020-09-01     |                      | 2.5 EUF              | R MB       |
| Prop.Lic AL 2020/21 - 1ª F    | rest Curso 9048                  |                             |                         |                           | 2020-09-01     |                      | 58 EUF               | MB         |
| Caso exista                   | m referências associadas ao(s) i | item(s) seleccionado(s), es | stas serão eliminadas c | com a atribuição da nova. |                |                      |                      |            |
|                               |                                  |                             |                         |                           |                |                      | VALOR TOTAL PAGAR: 1 | 110.50 EUR |
|                               |                                  |                             |                         |                           |                |                      |                      |            |
|                               |                                  |                             |                         |                           | 3 DE 4 SECÇÕES | ESCOLHER MODO PAGAME | NTO CONFIRMAR > CANO | CELAR 🗶    |

Concluido o processo, será mostrada os dados para que possa efetuar o pagamento. PAGAMENTOS ONLINE

| NRROVATIVO                                                                                                    | elecção Item(s) 2                                                                                                    | 2 - Modo Pagamento 3 - Confir                                                                               | nação 4 - Resultado Pagamento                                                                 |                                                                                   |                                                              |                          |
|----------------------------------------------------------------------------------------------------|----------------------------------------------------------------------------------------------------|----------------------------------------------------------------------------------------------------|-----------------------------------------------------------------------------------------------|-----------------------------------------------------------------------------------|--------------------------------------------------------------|--------------------------|
| O seu pedido foi efectuado com SUCESSO      Ferincias MB - Multibanco      Rerencias MB - Multibanco      Introduza a entidade(s) na tabela indicada(S), a rel <sup>®</sup> e o valor do emolumento que pretende pagar.      EXETENCIA: 000101102; XIIIR      EXETENCIA: 000101102; XIIIR      EXETENCIA: 000101102; XIIIR      Exerencias MB - Multibanco      Conserve os tables emitidos pelo CAXA AUTOMÁTICA, juntamente com o PRESENTE TALÃO DE PAGAMENTO, omo prova de pagamento, designadamente para EFEITOS FISCAS.      A referências apresentadas são exclusivamente váldas para o aluno a que dizem respeto. O pagamento efectuado pelo aluno na refe MB poderá demorar até dois das úteis a ser processado                                                                                 | MPROVATIVO                                                                                                    |                                                                                                    |                                                                                               |                                                                                   |                                                              |                          |
| Perencias MB - Multibanco Para efectuar o pagamento do emolumento através da rede de Caixas Automáticas MULTBANCO, utilize o seu carião bancário, o código secreto e seleccione a operação PAGAMENTOS/PAGAMENTOS DE SERVIÇOS EM EUROS. Introduza a entidade(S), a tabiea indicade(S), a reff e o valor do emolumento que pretende pagar. ENTIDADE: 12134 REFERÊNCIA: 000101102 VALOR: 110.50 Eur Referências MB - Multibanco De Descarregar   POF Conserve os talões emitidos peio CAIXA AUTOMÁTICA, juntamente com o PRESENTE TALÃO DE PAGAMENTO, como prova de pagamento, designadamente para EFEITOS FISCAS. As referências apresentadas são exclusivamente váldas para o aluno a que dizem respeto. O pagamento efectuado peio aluno na rede MB poderá demorar até dois das úteis a ser processado | O seu                                                                                                    | pedido foi efectuado com St                                                                                 | JCESSOI                                                                                       |                                                                                   |                                                              |                          |
| Para efectuar o pagamento do emolumento através da rede de Cakas Automáticas MULTBANCO, utilize o seu carião bancário, o código secreto e seleccione a operação PAGAMENTOS/PAGAMENTOS DE SERVIÇOS EM EUROS.<br>Introduza a entidade(s) na tabéa indicade(s), a reff e o valor do emolumento que pretende paga:<br>ENTIDADE: 12134<br>REFERÊNCIA: 000101102<br>Referências IB: Multibanco<br>Descarregar   PDF<br>Conserve os talões emitidos pelo CAXA AUTOMÁTICA, juntamente com o PRESENTE TALÃO DE PAGAMENTO, como prova de pagamento, designadamente para EFEITOS FISCAIS.<br>As referências apresentadas são exclusivamente váldas para o aluno a que dizem respeto. O pagamento efectuado pelo aluno na rede MB poderá demorar até dois das úteis a ser processado                               | érências MB - Multiba                                                                                                    | nco                                                                                                    |                                                                                               |                                                                                   |                                                              |                          |
| Descarregar   POF<br>Conserve os talões emitidos pelo CADXA AUTOMÁTICA, juntamente com o PRESENTE TALÃO DE PAGAMENTO, como prova de pagamento, designadamente para EFEITOS FISCAIS.<br>As referências apresentadas são exclusivamente válidas para o aluno a que dizem respeto. O pagamento efectuado pelo aluno na rede MB poderá demorar até dois das úteis a ser processado                                                                                                    | Para efectuar o pagamen<br>Introduza a entidade(s) n<br>ENTIDADE: 12134<br>REFERÊNCIA: 00011<br>VALOR: 110.50 Eur<br>Referências MB - Mult | nto do emolumento através da rede de Ca<br>na tabela indicada(S), a refª e o valor do e<br>01102<br>tibanco | cas Automáticas MULTBANCO, utilize o seu cartã<br>nolumento que pretende pagar.               | o bancário, o código secreto e seleccione                                         | a operação PAGAMENTOS/PAGAMENTO                              | OS DE SERVIÇOS EM EUROS. |
| Conserve os talões emitidos pelo CAXA AUTOMÁTICA, juntamente com o PRESENTE TALÃO DE PAGAMENTO, como prova de pagamento, designadamente para ETEITOS FISCAIS.<br>As referências apresentadas são exclusivamente válidas para o atuno a que dizem respeto. O pagamento efectuado pelo atuno na rede MB poderá demorar até dois das úteis a ser processado                                                                                                    | 😕 Descarregar   PDF                                                                                                    | F                                                                                                    |                                                                                               |                                                                                   |                                                              |                          |
|                                                                                                    | Conserve os talões emiti<br>As referências apresent                                                                                        | idos pelo CAXA AUTOMÁTICA, juntament<br>tadas são exclusivamente válidas para o                             | : com o PRESENTE TALÃO DE PAGAMENTO, como<br>iluno a que dizem respeito. O pagamento efectuad | o prova de pagamento, designadamente p<br>lo pelo aluno na rede MB poderá demorar | ara EFEITOS FISCAIS.<br>até dois dias úteis a ser processado |                          |
|                                                                                                    |                                                                                                    |                                                                                                    |                                                                                               |                                                                                   |                                                              |                          |

# 4. Inscrição em unidades curriculares

Após a regularização do pagamento, deve entrar novamente no portal e voltar a selecionar a opção Matrículas/Inscrições, para dar início à sua inscrição nas unidades curriculares.

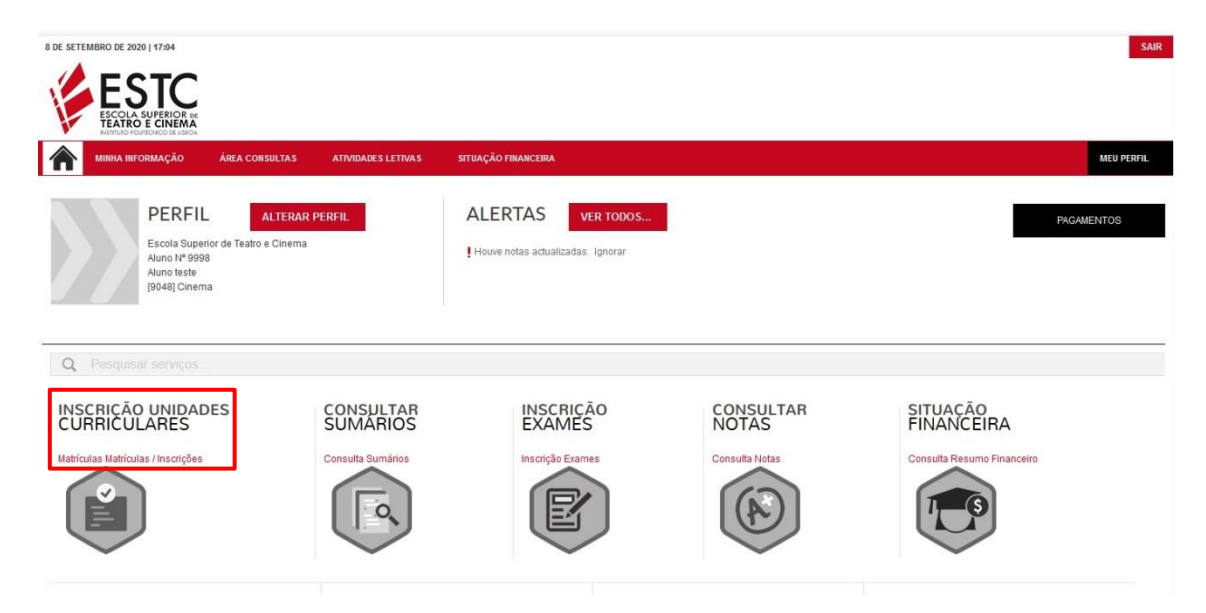

#### No passo seguinte deve escolher a opção Continuar Matrícula/Inscrição.

| INFORMA<br>Ano Letivo: 202<br>Curso: Cinema | ÇÃO MATRÍCULA/INSCRIÇÃO<br>0-21 [Semestra]                                                                                   |                                 |                                  |
|---------------------------------------------|----------------------------------------------------------------------------------------------------|---------------------------------|----------------------------------|
| Matrícula/Inscriç<br>Curso:<br>Estado:      | aăoc2<br>Cinema<br>A sua Matricula/Inscrição está preparada.                                                                 |                                 |                                  |
| Avisos<br>> As matriculas/                  | inscrições on-line estão definidas para decorrer entre as 00:01 horas do dia 07-09-2020 e as 23:59 horas do dia 09-09-2020 . | Continuar Matrícula/INSCRIÇÃO 🕽 | IMPRIMIR PRÉ MATRICULAIN SCRIÇÃO |

A partir do ecrã Resumo de Pré-requisitos deve completar o preenchimento de dados pessoais obrigatórios eventualmente em falta ou atualizar os seus contactos no boletim de matrícula, e selecionar os dados pessoais transmitidos à CGD para efeitos de emissão do cartão de aluno (com ou sem valência bancária).

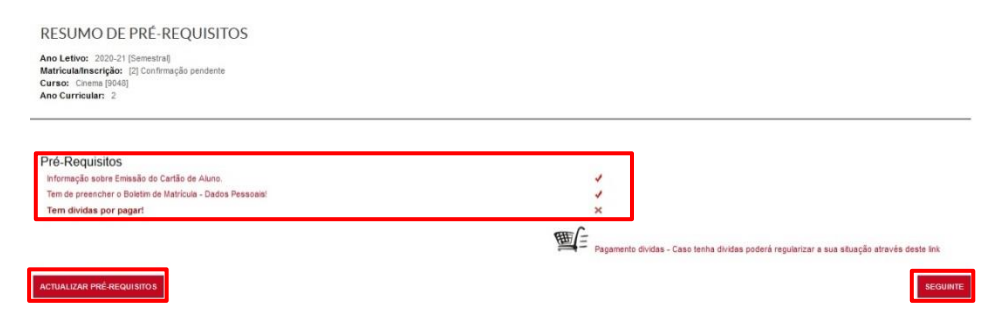

### a. Atualização do Boletim de Matrícula

**BOLETIM DE MATRÍCULA** 

O boletim de matrícula é composto por campos de preenchimento obrigatório (assinalados com \*) distribuídos pelos vários separadores.

| Curso:<br>[9048] Cinema<br>Aluno:<br>9998Aluno teste<br>N* cartão: |                                        |                      |                       |        |
|--------------------------------------------------------------------|----------------------------------------|----------------------|-----------------------|--------|
|                                                                    |                                        | HISTÓRICO MIFARE CGD | GRAVAR DADOS PESSOAIS | FECHAR |
| Dados do aluno Percurso académico Dados dos pais                   | Tamanho máximo do ficheiro é de 1024Kb | _ сиции              |                       | •      |
| Data nascimento*                                                   | 05/05/1989                             |                      |                       |        |
| Género*                                                            | Masculino Feminino                     |                      |                       |        |
| Estado civil*                                                      | Solteiro(a)                            | *                    |                       |        |
| Tipo de identificação*                                             | passaporte                             | ~ ?                  |                       |        |
| Nº do documento de identificação*                                  | 8666666                                |                      |                       |        |
| Data de emissão do documento de identificação                      | 03/01/2011                             |                      |                       |        |
| Data de validade do documento de identificação*                    | 20/01/2021                             |                      |                       |        |

Deve gravar a informação introduzida antes de fechar a janela, mesmo que não proceda à atualização de quaisquer dados. Caso os dados de preenchimento obrigatório não estejam devidamente preenchidos, será devolvida informação sobre os campos que faltam preencher.

Apenas é possível prosseguir o processo de inscrição após o preenchimento de todos os campos obrigatórios.

O aluno que já se inscreveu em anos anteriores, tendo a maioria dos dados preenchidos, deve atualizar os contactos, caso estes se tenham alterado, e caso tenha obtido novo documento de identificação, atualizar os dados relativos a esse documento e entregar (ou enviar) cópia do mesmo na secretaria.

Analisada a situação do aluno é apresentado o ramo/especialização e ano curricular em que irá efetuar a inscrição.

De seguida deve selecionar a turma única do curso (**caso seja aluno do 3º ano da licenciatura em Teatro** deve selecionar a turma única TA\_ATORES/TB\_DC/TC\_PRODUCAO consoante o ramo em que está inscrito, à exceção dos alunos de integração curricular/antigos bacharéis que devem selecionar a turma única T\_INT).

? AJUDA

| HISTÓRICO                                                                              | DO ALUNO                                       |
|----------------------------------------------------------------------------------------|------------------------------------------------|
| Ano Letivo: 2022-2:<br>Matrícula/Inscrição:<br>Curso: Cinema [904<br>Ano Curricular: 1 | 3 [Semestral]<br>[1] Confirmação pendent<br>8] |
| Ciclo:                                                                                 | 1º ciclo                                       |
| Plano:                                                                                 | Desp. 14835-CP/2007                            |
| Ramo:                                                                                  | Tronco Comum                                   |
| Ano Curricular:                                                                        | 1                                              |
| Regime Estudo:                                                                         | Tempo integral                                 |
| Regime de<br>Frequência                                                                | Diurno                                         |
| Turma Única                                                                            | ~                                              |
| Tipo do Alupo                                                                          | TU_CINEMA                                      |
| Anual                                                                                  | Normal                                         |
| 1.º Semestre                                                                           | Normal                                         |
| 2.º Semestre                                                                           | Normal                                         |
|                                                                                        |                                                |

# b. Seleção das unidades curriculares

Clicando em <u>Continuar</u> são disponibilizadas as unidades curriculares correspondentes ao ano curricular do aluno (do 1º semestre e, em seguida, do 2º semestre) e, caso tenha unidades curriculares em atraso (aplicável apenas aos alunos do departamento de Teatro), estas também serão disponibilizadas para inscrição.

As unidades curriculares obrigatórias (exceto as que se encontram dentro de grupos de opção) encontram-se previamente selecionadas.

| io/Sem.             |                |      |        |                                   | 1      |      |        |       |
|---------------------|----------------|------|--------|-----------------------------------|--------|------|--------|-------|
|                     | Duração        | Ramo | Código | Descrição                         | Tipo   | ECTS | Estado | Acção |
| I : Disciplinas Nor | mais (9 Items) | 1187 |        |                                   | 1.25.5 | 1.2  | 10     |       |
| ✓ 1                 | S1             | 0    | 232021 | Estetica                          | N      | 3    |        |       |
| ✓ 1                 | S1             | 0    | 232041 | Historia do Cinema I              | N      | 3    |        |       |
| ✓ 1                 | S1             | 0    | 235071 | Seminario de Produção de Filmes I | N      | 6    |        |       |
| <b>2</b> 1          | S1             | 0    | 233031 | Teoria e Prática da Imagem I      | N      | 3    |        |       |
| <b>2</b> 1          | S1             | 0    | 234051 | Teoria e Prática da Montagem I    | N      | 3    |        |       |
| <b>2</b> 1          | S1             | 0    | 235091 | Teoria e Prática da Produção I    | N      | 3    |        |       |
| 2 1                 | S1             | 0    | 236091 | Teoria e Prática da Realização I  | N      | 3    |        |       |
| 2 1                 | S1             | 0    | 231041 | Teoria e Prática do Argumento I   | N      | 3    |        |       |
| <b>v</b> 1          | S1             | 0    | 237101 | Teoria e Prática do Som I         | N      | 3    |        |       |

Nota: Os alunos devem confirmar a seleção de todas as unidades curriculares obrigatórias do respetivo ano curricular e atrasadas, e selecionar as unidades curriculares optativas indicadas no plano de estudos. Em caso de dúvida devem consultar o plano de estudos e horários do curso, disponíveis em <u>https://www.estc.ipl.pt/plano\_estudos</u>.

Notas:

- No caso da existência de várias turmas nos horários, a inscrição é feita para uma turma única, sendo os alunos posteriormente distribuídos pelas turmas pelos respetivos departamentos (não é possível escolher a turma no processo de inscrição no portal).
- Se for aluno da licenciatura em Cinema, para selecionar as unidades curriculares relativas ao/s ramo/s em que foi colocado e para seleção de unidades curriculares optativas deve clicar em a ou em <u>Escolher</u> e selecioná-las conforme a colocação.
- Se for aluno do 1º ano do mestrado em Teatro ou do 3º ano da licenciatura em Teatro, clique em a ou em <u>Escolher</u> para visualizar todas as unidades curriculares de inscrição, incluindo as optativas.
- No caso de ser aluno do 2º ano de mestrado terá que clicar em 
   ou em Escolher para selecionar a sua opção na escolha do tipo de objeto conferente de grau de mestre.

- Unidades curriculares optativas: Quando escolher as unidades curriculares optativas que pretende frequentar, tenha em atenção o número de ECTS que tem de completar em cada semestre. Não o desrespeite, por excesso ou defeito, pois o sistema bloqueará automaticamente a sua inscrição.
- A inscrição em unidades curriculares (optativas) adicionais ao plano de estudos deve ser requerida na secretaria, após a conclusão da inscrição no portal.

## c. Confirmação da Inscrição

Após a seleção de todas as unidades curriculares previstas no plano de estudos, o aluno deve clicar em <u>Seguinte</u> até que lhe seja disponibilizado um quadro de resumo das unidades curriculares selecionadas.

| Ano Letivo: 20<br>Matrícula/Inscri<br>Curso: Cinema<br>Ano Curricular: | 20-21 [Semestral]<br>ção: [2] Pré-inscrição<br>1 [9048]<br>3 | Plano [10]Dep. 1438-CP/2007<br>Rano: [1]Imagem<br>Turna única: TUNCA<br>ECTS Aprovados: 120 |      |            |                            |
|------------------------------------------------------------------------|--------------------------------------------------------------|---------------------------------------------------------------------------------------------|------|------------|----------------------------|
| ECTS por pe                                                            | aríodo: 1.º Semestre (S1                                     | 1) = [30.0], 2.* Semestre (S2) = [30.0]                                                     |      |            |                            |
|                                                                        |                                                              |                                                                                             |      |            | ECTS da Inscrição = [ 60.0 |
| NO/SEM.                                                                | PERÍODO                                                      | DISCIPLINA                                                                                  | ECTS | TIPO       | ACÇÃO                      |
| DISCIPLINAS NO                                                         | RMAIS                                                        |                                                                                             |      |            |                            |
|                                                                        | S1                                                           | Câmara e, Iluminação III                                                                    | 3    | N          | Manter                     |
|                                                                        | S1                                                           | Políticas e Leoislação do Cinema, Audiovisual e Multimédia                                  | 3    | O [238005] | Manter                     |
|                                                                        | S1                                                           | Psicologia e Cinema                                                                         | 3    | N          | Manter                     |
|                                                                        | S1                                                           | Realização e Atores                                                                         | 3    | O [238005] | Manter                     |
|                                                                        | S1                                                           | Seminário de Produção de Filmes V                                                           | 8    | N          | Manter                     |
|                                                                        | S1                                                           | Tecnologias do Video e da Televisão I                                                       | 3    | N          | Manter                     |
|                                                                        | S1                                                           | Teoria da Montagem III                                                                      | 3    | O [238005] | Manter                     |
|                                                                        | S1                                                           | Teoria e Prática Fotográfica III                                                            | 3    | N          | Manter                     |
|                                                                        | S1                                                           | Tipologias Narrativas I                                                                     | 3    | O [238005] | Manter                     |
|                                                                        | S2                                                           | Cinema e Multiculturalidade                                                                 | 3    | N          | Manter                     |
|                                                                        | S2                                                           | Câmara e Iluminação IV                                                                      | 3    | N          | Manter                     |
|                                                                        | S2                                                           | Estratégia e Marketing                                                                      | 3    | O [238006] | Manter                     |
|                                                                        | S2                                                           | Estágio                                                                                     | 8    | O [238006] | Apagar                     |
|                                                                        | S2                                                           | Laboratório Experimental                                                                    | 3    | O [238006] | Inserir                    |
|                                                                        | S2                                                           | Produção de Música para Cinema                                                              | 3    | O [238008] | Manter                     |
|                                                                        | S2                                                           | Seminário de Produção de Filmes VI                                                          | 6    | N          | Manter                     |
|                                                                        | S2                                                           | Tecnologias do Vídeo e da Televisão II                                                      | 3    | N          | Manter                     |
|                                                                        | S2                                                           | Teoria da Montagem IV                                                                       | 3    | O [238006] | Manter                     |
|                                                                        | S2                                                           | Teoria e Prática Fotográfica IV                                                             | 3    | N          | Manter                     |
| TIPOS DE ALUNO                                                         | 1                                                            |                                                                                             |      |            |                            |
|                                                                        | S2                                                           | Voluntária                                                                                  |      | 10-00      | Manter                     |
|                                                                        | S1                                                           | Voluntário                                                                                  |      | -          | Manter                     |
|                                                                        | S2                                                           | Normal                                                                                      |      | 140        | Manter                     |
|                                                                        | S1                                                           | Normal                                                                                      |      |            | Manter                     |
|                                                                        | S1                                                           | Repetente                                                                                   |      | -          | Manter                     |
|                                                                        | 00                                                           | Perstanta                                                                                   |      | 14         | Manter                     |
|                                                                        | 52                                                           | (veperence                                                                                  |      |            |                            |

Se pretende alterar algum dado selecione Modificar Inscrição.

Se pretende confirmar a sua inscrição selecione Confirmar.

A confirmação da inscrição permite ao aluno consultar o comprovativo de inscrição.

# d. Impressão do comprovativo de inscrição

MATRÍCULA/INSCRIÇÃO CONCLUÍDA Ano Letivo: 2021-22 [Semestral] Matriculanisorição: (1) Definitiva Curso: Tearo (1924)] Ano Curricular: 1

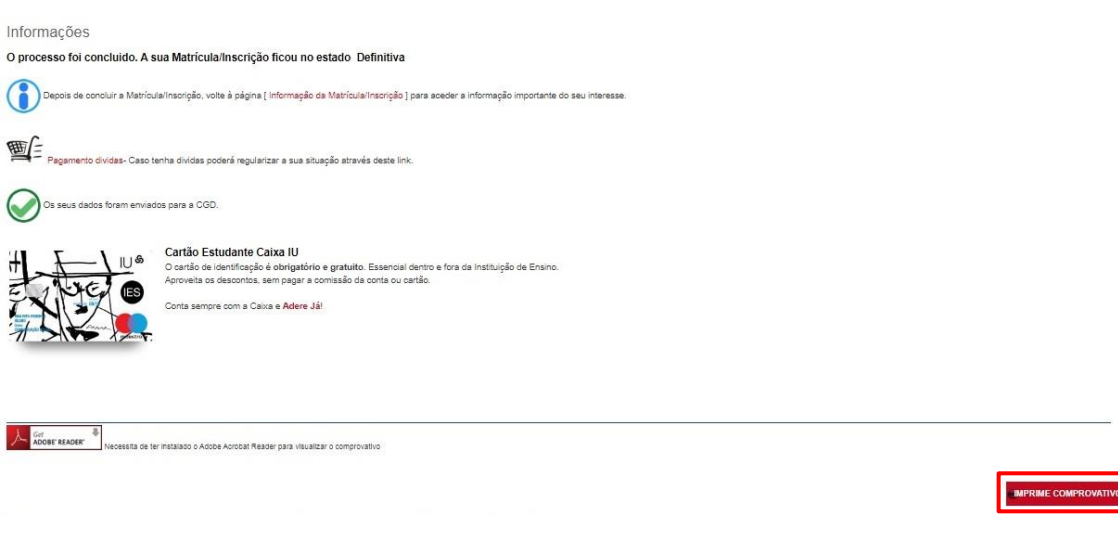

Após a conclusão da inscrição pode pedir e obter a declaração sub23 para o passe social no portal, em ATIVIDADES LETIVAS\REQUISITAR DOCUMENTOS (efetua o pedido, aguarda a validação, e descarrega a declaração na mesma página no lado direito em MENU CONTEXTO\>Documentos\Consultar). Caso seja necessária uma assinatura na declaração, deve trazer a mesma à secretaria para o efeito.

### Notas Finais:

Os alunos que desejem requerer o estatuto de trabalhador estudante devem preencher o requerimento (assuntos diversos) dirigido ao Presidente da ESTC, disponível na secretaria ou em <a href="https://www.estc.ipl.pt/minutas-declaracoes">https://www.estc.ipl.pt/minutas-declaracoes</a>, e entregar na secretaria (ou enviar para <a href="documentos@estc.ipl.pt">documentos@estc.ipl.pt/minutas-declaracoes</a>, e entregar na secretaria (ou enviar para <a href="documentos@estc.ipl.pt">documentos@estc.ipl.pt/minutas-declaracoes</a>, e entregar na secretaria (ou enviar para <a href="documentos@estc.ipl.pt">documentos@estc.ipl.pt/minutas-declaracoes</a>, e entregar na secretaria (ou enviar para <a href="documentos@estc.ipl.pt">documentos@estc.ipl.pt/minutas-declaracoes</a>, e untregar na secretaria (ou enviar para <a href="documentos@estc.ipl.pt">documentos@estc.ipl.pt/minutas-declaracoes</a>, juntamente com os seguintes documentos, conforme situação profissional:

#### Trabalhador por conta de outrem no setor privado

a) Documento da Segurança Social, comprovativo da inscrição como beneficiário e da efetivação de descontos. Se o estudante, à data de requerimento do estatuto, só possuir ainda o documento de inscrição na Segurança Social, o estatuto só será atribuído para o 1º semestre, pelo que o estudante deverá requerer novamente o estatuto, e apresentar toda a documentação, no 2º semestre;

b) Cópia do Contrato de trabalho ou Declaração emitida pela respetiva entidade patronal. O contrato ou a declaração referidos podem ser dispensados se o documento referido na alínea a) comprovar a efetivação dos descontos até ao terceiro mês anterior àquele em que o estatuto é requerido.

# Funcionário, agente ou com contrato individual de trabalho do Estado ou de outra entidade pública

Declaração do respetivo serviço, devidamente autenticada com selo branco, subscrita pelo dirigente máximo do serviço ou responsável pelo respetivo departamento de recursos humanos.

# Trabalhador por conta própria

a) Declaração de IRS do ano anterior ou declaração de início de atividade;

b) Documento da Segurança Social comprovativo da inscrição como beneficiário e da efetivação de descontos até ao terceiro mês anterior àquele em que o estatuto é requerido ou da respetiva isenção.

### Se frequenta curso de formação profissional ou programa de ocupação temporária de jovens

Documento comprovativo que explicite uma duração mínima de 6 meses, com indicação do início e duração da atividade e do registo de acreditação da formação ou programa de ocupação temporária de jovens, passado por entidade autorizada a desenvolver o respetivo curso ou programa.

Nota importante: Os documentos mencionados, salvo a Declaração de IRS do ano anterior ou declaração de início de atividade, devem ter data igual ou inferior a 30 dias.